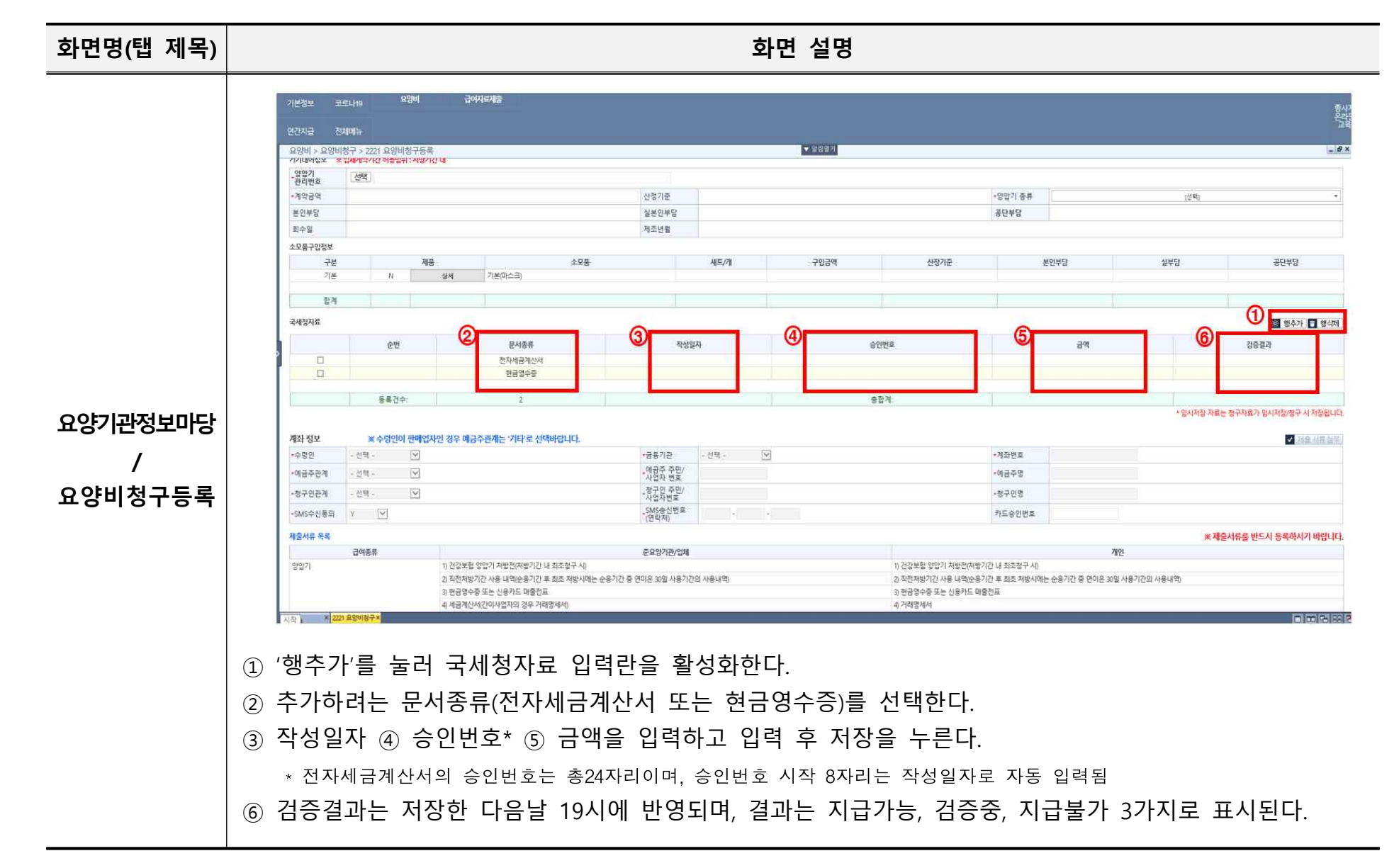

□ 매뉴얼